| <br>. 1 |
|---------|
| <br>. 1 |
| <br>. 4 |

, BioStar 2, , "Live, Video"

BioStar 2.6.2 가

.

1. (VIDEO)

- 2. NVR 가(Add New NVR)
- 3. 가 NVR

| 3 Add New Camera | Add New NVR  | ×              |
|------------------|--------------|----------------|
| All NVRs         |              |                |
| All Cameras      | Name         | Hikvision NVR  |
|                  | Manufacturer | HikVision      |
|                  | IP           | 192.168.12.120 |
|                  | Port         | 8000           |
|                  | ID           | root           |
|                  | Password     |                |
|                  |              |                |
|                  | Annhy        | Cancal         |

- 4. (**Apply**)
- 5. 가(Add New Camera)
- 6. 가 NVR (Next)

| Add New NVR       | ۹. | All N    | VRs       |               |        |           |    |
|-------------------|----|----------|-----------|---------------|--------|-----------|----|
| 🗖 🛲 All NVRs      | 2  |          |           |               |        |           | Ca |
| 🕞 Dahua NVR       |    |          | 700000002 | Dahua         | NVR    | Dahua NVR |    |
| 🔲 🚍 Hikvision NVR | 1  | Select N | IVR       |               |        |           | ×  |
| All Cameras       | 1  |          |           |               |        |           |    |
|                   |    | - NVR    |           | Hikvision NVR |        |           | *  |
|                   |    |          | Ne        | xt            | Cancel |           |    |

|      | Туре         |     |                |  |  |
|------|--------------|-----|----------------|--|--|
|      | AXIS (M3203) |     | 192.168.12.63  |  |  |
|      | 112_Amcrest  |     | 192.168.12.112 |  |  |
|      | IP 25        |     | 192.168.12.25  |  |  |
|      | d-nvr ch4    |     | 192.168.12.114 |  |  |
|      | d-nvr ch6    |     | 192.168.12.126 |  |  |
| Y    | IP 84        |     | 192.168.12.84  |  |  |
| Prev |              | Add | Cancel         |  |  |

(Door) 9.

All Cameras

1

.

가(+ Add) +

2024/09/09 02:10

| video Log Setting |                                     | _             |                   |       |
|-------------------|-------------------------------------|---------------|-------------------|-------|
| Start recording 3 | secs before an event                | End recording | 3 secs after an o | event |
| Front             |                                     |               |                   |       |
| Event             |                                     |               |                   |       |
| Door              | IP84 door                           | v             |                   |       |
| Event             | Event                               |               | Schedule          | + Add |
|                   | Device Disconnection Detected       | ⊸ Alv         | vays 👻            |       |
| Event             | Event Device Disconnection Detected | - Alv         | Schedule<br>vays  |       |

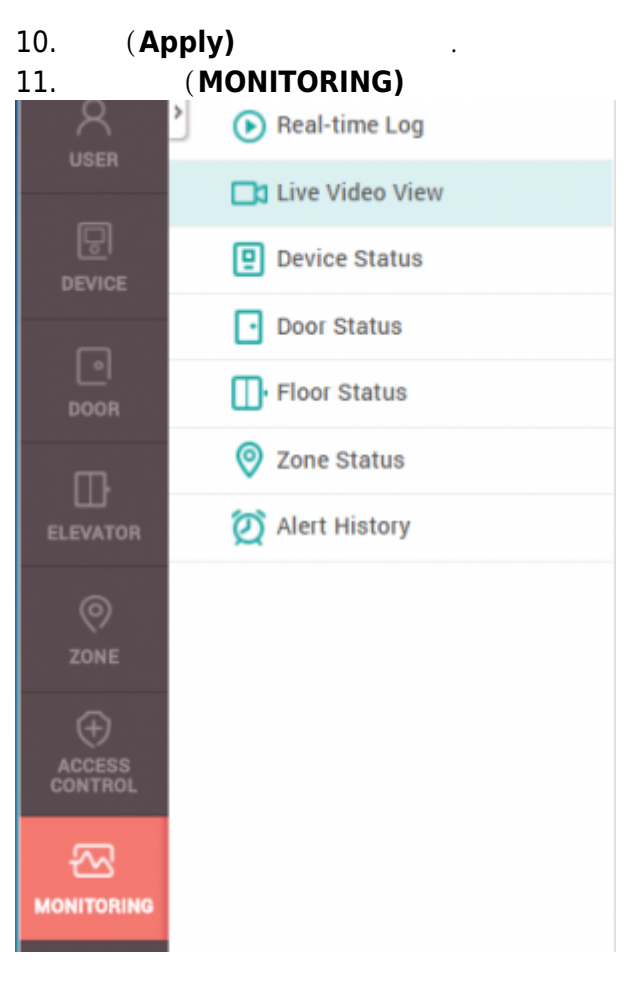

## (Live Video View)

••

12.

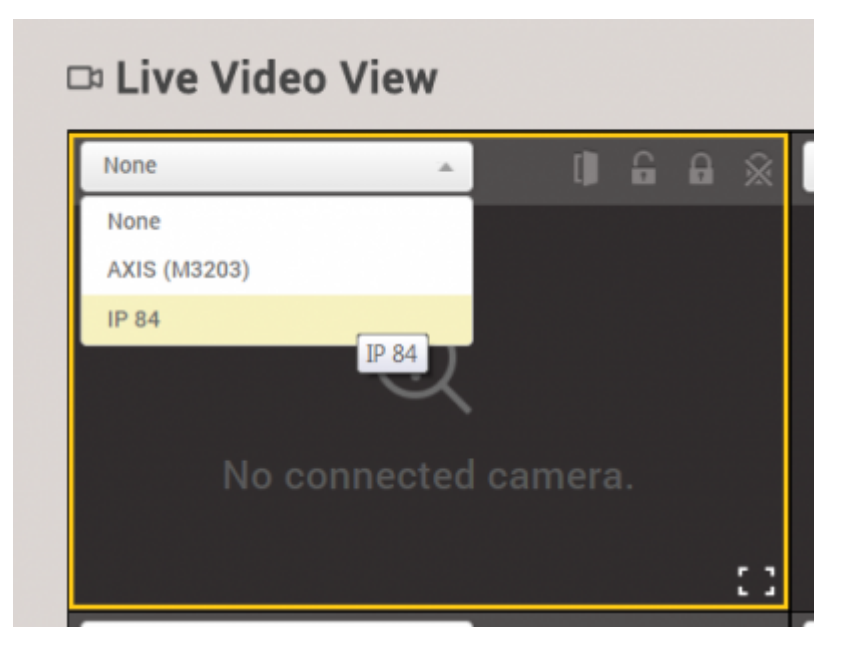

## 가

D Live Video View

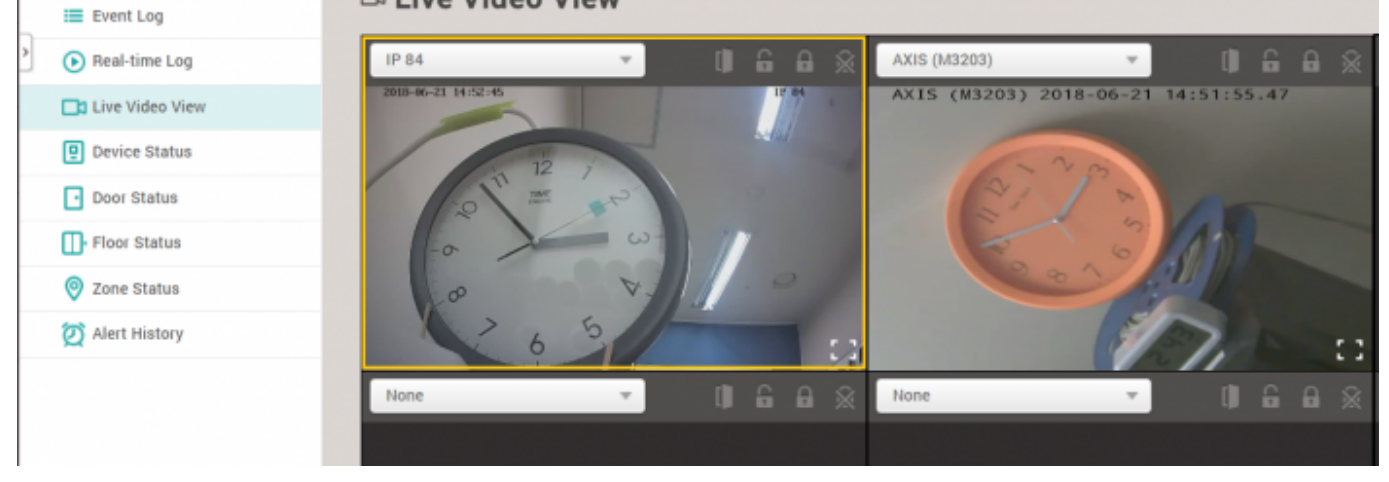

15.

14.

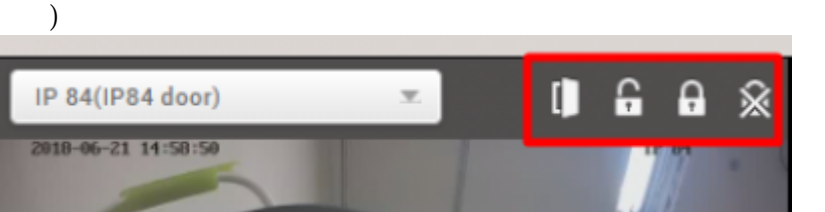

## . ( , , ,

## 2x\_sysconfig\_live\_video.mp4

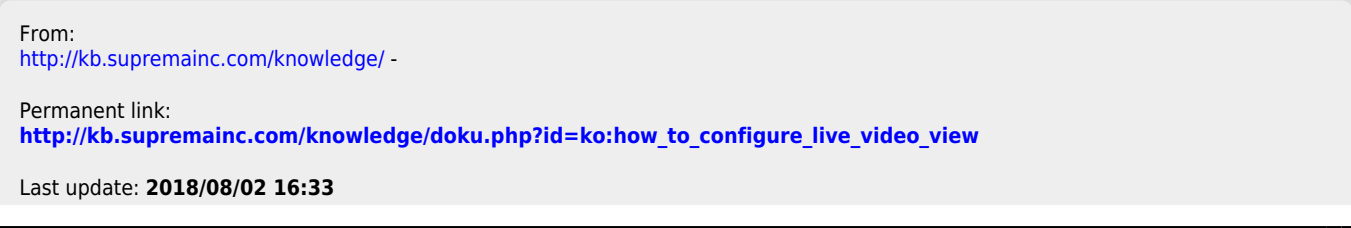

- http://kb.supremainc.com/knowledge/